#### Mappa létrehozása Fájlkezelő használatával, amely a Windows Beépített alkalmazása. he Asztal Legpontosabb egyezés Program indítása: Fájlkezelő 3. ŵ Asztali alkalmazás Alkalmazások Tálcán lévő ikonra klikk Sép vagy PDF-fájl a Microsoft Word alkalmazásba Beállítások 🔄 A különböző típusú fájlokhoz használandó alapértelmezett alkalmazások kijelölése Fájlkiterjesztések megjelenítése és elrejtése

.

fái

εõ3

Mappák

Fájlkezelő beállításai

Javascript3A info ('**Fájl** (File)', 'Állomány. Valamilyen számítógépen tárolt

Outlook-fájlok

2.

>

L.

 Start gombra és beírom hogy fájl...

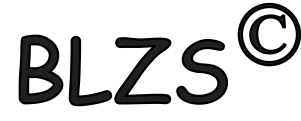

# Mappa létrehozása Azonos szinten nem lehet azonos nevű mappa vagy fájl.

|             | portable pdfsam   | 1-3.3.2                     | 2018. 01 | . 22. 2     |
|-------------|-------------------|-----------------------------|----------|-------------|
|             | portable runasda  | ate                         | 2018. 0  | Марр        |
|             | portable smo 20   | 18                          | 2018. 0  |             |
|             | Portable_Adobe    | Photoshop CS5               | 2018. 0  |             |
|             | Portable_Bandic   | am 34.3.1262                | 2018. 0  | 4 <u>/!</u> |
|             | Portable_PhotoF   | iltre Studio X              | 2018. 0  |             |
|             | portable_windoo   | tor                         | 2018. 0  |             |
|             | Portable-PDF Pa   | ssword Remover 3.0 portable | 2018. 0  |             |
|             | Program Files     |                             | 2019. 0  |             |
|             | Program Files (x  | 86)                         | 2019. 0  |             |
|             | totalcmd          |                             | 2018. 0  |             |
|             | Windows           |                             | 2019. 0  |             |
|             | adwcleaner_7.0.8  | 3.0.exe                     | 2018. 0  |             |
|             | adwcleaner_7.2.4  | 4.0.exe                     | 2018. 1  |             |
|             | adwcleaner_7.2.6  | 5.0.exe                     | 2019. 0  |             |
|             | BLZS.jpg          |                             | 2018. 0  |             |
|             | CIB_Internet_Ban  | ık.jnlp                     | 2015. 0  |             |
|             | CNXTHDASUP.LC     | DG                          | 2018. 0  |             |
| 6           | DriverPack-Onlin  | ie_17.7.70.exe              | 2017. 1  |             |
|             | europa tv.txt     |                             | 2018. 0  |             |
|             | HPCamDrv.log      |                             | 2018. 0  |             |
| <b>\$</b> . | loreal.png        |                             | 2018. Oz | . 15. 1     |
|             | office365.txt     |                             | 2018.07  | 7. 18. 9    |
|             | orarendem-uj.jp   | g                           | 2018. 01 | . 26. 8     |
|             | pc-peti eleres-tx | t.txt                       | 2018. 11 | . 29. 2     |
|             | RTKlog.log        |                             | 2018. 01 | . 21. 1     |
| Ù           | Simple_Bible_Re   | ader_3.0.exe                | 2018. 10 | ). 13. 1    |
| Ù           | Simple_Bible_Re   | ader_v2.9.exe               | 2018. 05 | i. 26. 8    |
| ✓ 📜         | 2.a osztály       |                             | 2019. 02 | 2. 05. 9    |

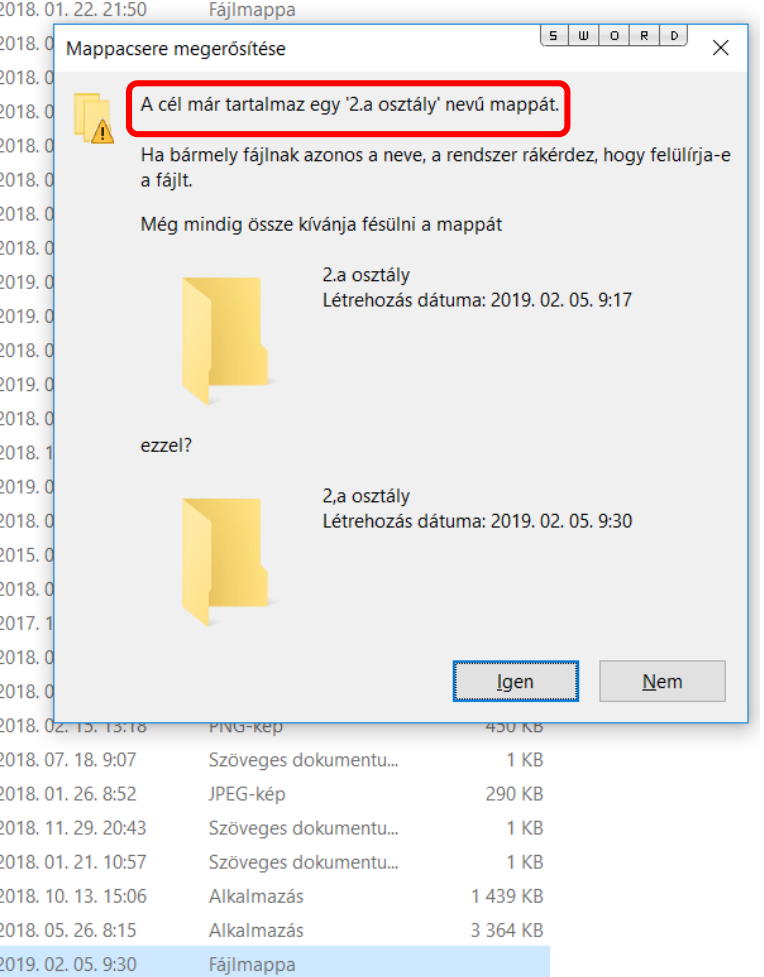

Mappa létrehozása Win 95 -től hosszú állomány vagy mappa név 256 karakter lehet és magyar ABC betűi. A régi Dos-os időben 8 karakter és csak angol ABC karakterei. Az alábbi karakterek nem használhatóak: \ / : \* ? " < > A fájlnév nem tartalmazhatja a következő karakterek egyikét sem:

\/:\*?"<>|

2019. 02. 05. 9:36

## Mappa létrehozása Kiválasztom a meghajtót, ahová szeretném létrehozni a mappámat. C:\ vagy D:\

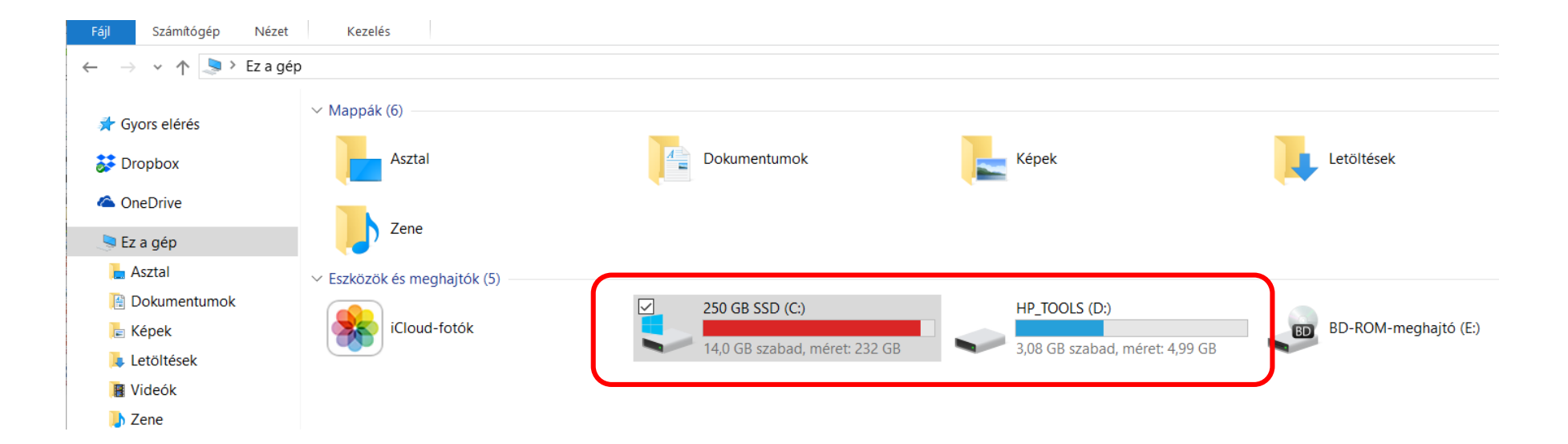

BI 75<sup>©</sup>

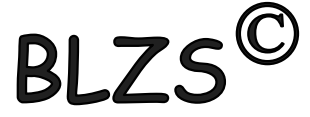

## Mappa létrehozása Üres területen jobb klikk és új és mappa

| <ol> <li>jobb klikk egérrel</li> </ol> | Nézet ><br>Rendezés >                   |
|----------------------------------------|-----------------------------------------|
|                                        | Csoportosítás >                         |
|                                        | Frissites                               |
|                                        | Beillesztés<br>Parancsikon beillesztése |
|                                        | Új visszavonása Ctrl+Z                  |
|                                        | Megosztás ezzel >                       |
| 3. Mappa                               | Új <b>2.</b> >                          |
|                                        | Tulajdonságok                           |

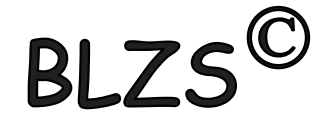

# Mappa létrehozása Kezdő lap új mappa parancs.

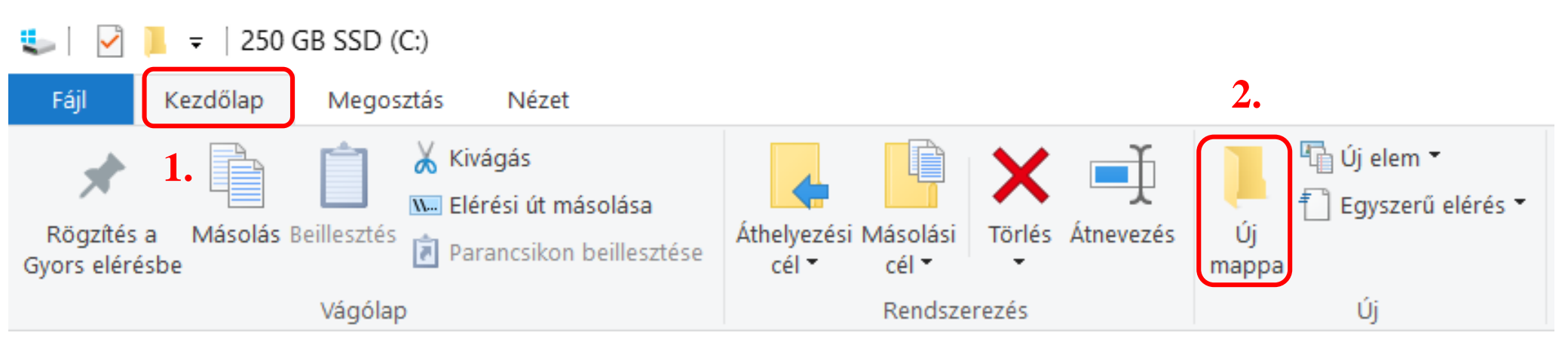

### Beírom a mappa nevét és entert nyomok.

| <ul> <li>pc-peti eleres-txt.txt</li> <li>RTKlog.log</li> <li>Simple_Bible_Reader_3.0.exe</li> <li>Simple_Bible_Reader_v2.9.exe</li> <li>Új mappa</li> </ul> | <ul> <li>pc-peti eleres-txt.txt</li> <li>RTKlog.log</li> <li>Simple_Bible_Reader_3.0.exe</li> <li>Simple_Bible_Reader_v2.9.exe</li> </ul> |
|----------------------------------------------------------------------------------------------------|----------------------------------------------------------------------------------------------------|
|                                                                                                    | 🖂 📕 Saját mappa                                                                                                    |